## Digital betaling med fysisk gavekort

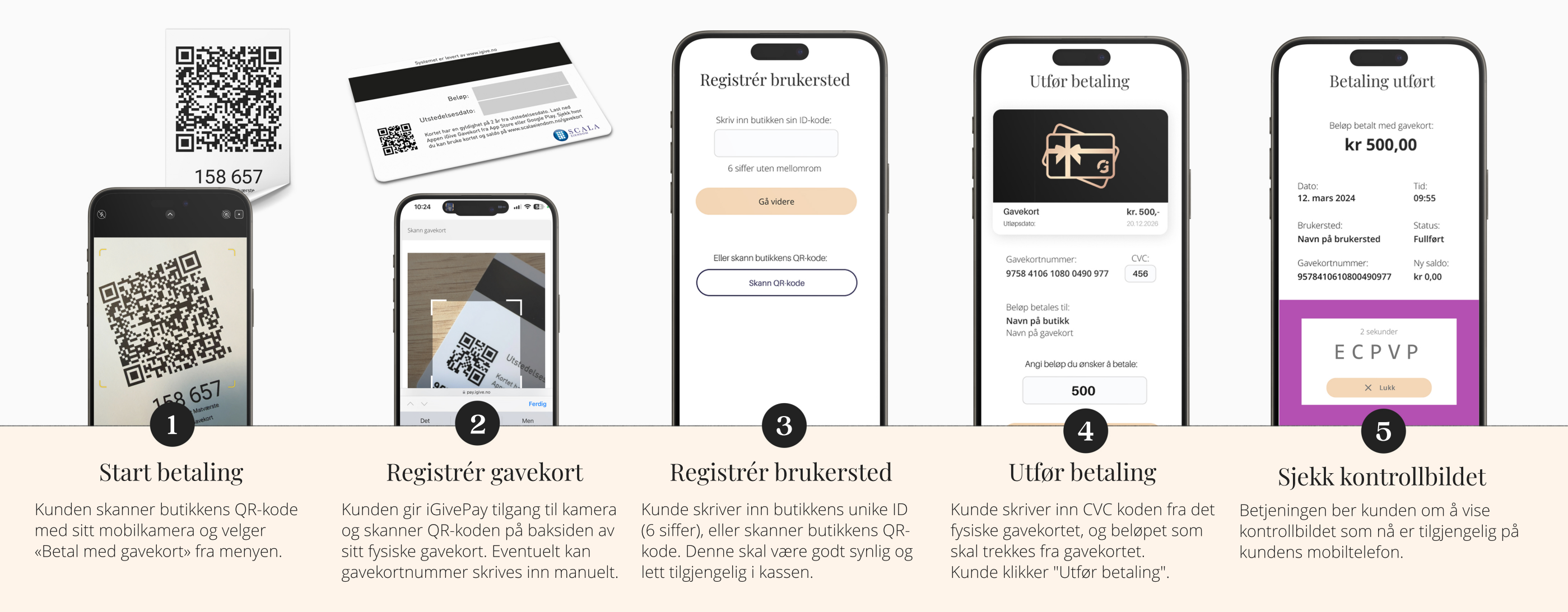

Hvordan registrere betaling med digitalt gavekort i kassen?

Egen knapp for gavekort

Som kontant betaling